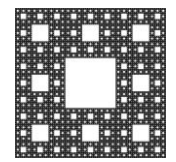

FACULTAD DE CIENCIAS ECONÓMICAS, JURÍDICAS Y SOCIALES UNIVERSIDAD NACIONAL DE SALTA

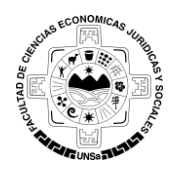

## PROCEDIMIENTO PARA LA RECUPERACIÓN DE LA CLAVE O PASSWORD EN LA PLATAFORMA MOODLE

Para poder recuperar el ingreso a la plataforma moodle debemos seguir los siguientes pasos:

1. En la pantalla de login de la plataforma moodle hacemos clic en el botón "¿Olvido su nombre de usuario o contraseña?", como se muestra a continuación:

| Moodle - Facultad o                      | e Ciencias IX +                                                                                                    | hits. | Ē | ۹ | -<br>- | -<br> | 2 |
|------------------------------------------|----------------------------------------------------------------------------------------------------|-------|---|---|--------|-------|---|
|                                          | Moodle - Facultad de Ciencias Económicas,<br>Jurídicas y Sociales - UNSa<br>Nombre de usuario<br>Contraseña<br>Contraseña<br>Recordar nombre de usuario<br>Acceder |       |   |   |        |       |   |
| Usted no se ha ident<br>Página Principal | Registrarse como usuario<br>Para acceder a esta página debe crear una cuenta primero.<br>Crear nueva cuenta                                                        |       |   |   |        |       |   |

|                      |                   | Página 1 de 4 |
|----------------------|-------------------|---------------|
| Autor: Sulca Rodrigo | Fecha: 19-02-2020 | Versión: 3.8  |

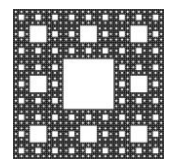

FACULTAD DE CIENCIAS ECONÓMICAS, JURÍDICAS Y SOCIALES UNIVERSIDAD NACIONAL DE SALTA

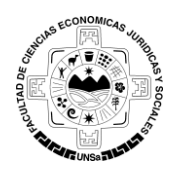

## PROCEDIMIENTO PARA LA RECUPERACIÓN DE LA CLAVE O PASSWORD EN LA PLATAFORMA MOODLE

2. En la pantalla siguiente puede buscar por nombre de usuario o por dirección de mail. Coloque su nombre de usuario o la dirección de correo con la que se registró en la plataforma, según sea su criterio de búsqueda, luego presione "BUSCAR". Una vez hecho esto recibirá un email a la cuenta de correo con la que se registró en la plataforma moodle con los pasos a seguir.

| 🇂 Contraseña olvidada                                                                        | × +                                                                                                    |                                                           |                                                                              | - 0                                                           | ×                       |
|----------------------------------------------------------------------------------------------|----------------------------------------------------------------------------------------------------|-----------------------------------------------------------|------------------------------------------------------------------------------|---------------------------------------------------------------|-------------------------|
| $\leftrightarrow$ $\rightarrow$ C $\textcircled{a}$                                          | 🛛 🗎 https://moodleeco.unsa.edu.ar/moodle/login/forgot                                                                            | … ⊠ ☆                                                     | II\ 🗊 😩                                                                      | ) 🔹 💶 🗉                                                       | ≡                       |
| ■ Moodle Econo                                                                               | micas                                                                                                    |                                                           | Usted no s                                                                   | se ha identificad                                             | <b>^</b>                |
| Moodle - F<br>Sociales - L                                                                   | acultad de Ciencias Econó<br>JNSa                                                                                                | micas, Ju                                                 | ırídicas y                                                                   | /                                                             |                         |
| Página Principal / Acced                                                                     | er / Contraseña olvidada                                                                                                    |                                                           |                                                                              |                                                               |                         |
| Para reajustar su contrasef<br>enviaremos un email con<br>Buscar por no<br>Nombre de usuario | ña, envíe su nombre de usuario o su dirección de correo electró<br>instrucciones para poder acceder de nuevo.<br>mbre de usuario | No debe<br>mismo ti<br>o la direc<br>presione<br>pantalla | llenar amb<br>iempo, ingr<br>cción de cor<br>e <b>"BUSCAR"</b><br>de confirm | os campo<br>ese el usu<br>rreo, lueg<br>' y verá ur<br>ación. | s al<br>ario<br>o<br>ia |
|                                                                                              | Buscar                                                                                                    |                                                           |                                                                              |                                                               |                         |
| Buscar por dir                                                                               | ección email                                                                                                    |                                                           |                                                                              |                                                               |                         |
| Dirección de correo                                                                          | Buscar                                                                                                    |                                                           |                                                                              |                                                               |                         |

|                      |                   | Página 2 de 4 |
|----------------------|-------------------|---------------|
| Autor: Sulca Rodrigo | Fecha: 19-02-2020 | Versión: 3.8  |

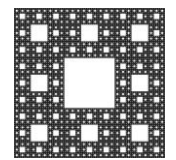

FACULTAD DE CIENCIAS ECONÓMICAS, JURÍDICAS Y SOCIALES UNIVERSIDAD NACIONAL DE SALTA

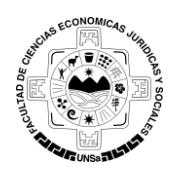

# PROCEDIMIENTO PARA LA RECUPERACIÓN DE LA CLAVE O PASSWORD EN LA PLATAFORMA MOODLE

| n Contraseña olvidada                                                               | × +                                                                                                    |        |           | —      |              | ×    |
|-------------------------------------------------------------------------------------|----------------------------------------------------------------------------------------------------|--------|-----------|--------|--------------|------|
| ← → ♂ ଢ                                                                             | 🛛 🖀 https://moodleeco.unsa.edu.ar/moodle/login/forgot 🛛 😁 😒 🏠                                                                                                    | 111    | •         | æj     | ø <b>1</b> 🖻 | ≡    |
| ■ Moodle Econor                                                                     | nicas                                                                                                    | l      | Usted nc  | se ha  | a identific  | ado. |
| Moodle - F<br>Sociales - L<br>Página Principal / Acced                              | acultad de Ciencias Económicas, Juríd<br>JNSa<br>er / <sup>Contraseña olvidada</sup>                                                                                                   | ica    | as y      |        |              |      |
| Si ha suministrado un nom<br>Contiene instrucciones sen<br>administrador del sitio. | bre de usuario o dirección correctos, se le debería haber enviado un email.<br>cillas para confirmar y completar el cambio de contraseña. Si sigue teniendo dificultades,<br>Continuar | , cont | tacte poi | r favo | r con el     |      |
|                                                                                     |                                                                                                    |        |           |        |              |      |

3. El email que recibirá en su cuenta tendrá un contenido similar a la imagen siguiente:

| ÷ |                                                                                                    | 1 de 10.709 <                               | > E        | - ¢        |
|---|----------------------------------------------------------------------------------------------------|---------------------------------------------|------------|------------|
|   | Moodle - Facultad de Ciencias Económicas, Jurídicas y Sociales - UNSa: Solicitud de restablecimiento de contraseña 🔈 📧 🕬                                                                                                    |                                             |            | <b>e</b> 2 |
|   | Administrador Moodle - Miguel A. Soto López (via Moodle Economicas)<br>È para mi ∞<br>Hola Nombre.                                                                                                    | 15:43 (hace 3 minutos)                      | ☆          | <b>←</b> : |
|   | Usted solicitó un restablecimiento de contraseña para su cuenta 'usuario2020' en Moodle - Facultad de Ciencias Económicas, Jurídicas y Sociales - UNSa.                                                                                                    |                                             |            |            |
|   | Para confirmar esta petición, y establecer una nueva contraseña para su cuenta, por favor vaya a la siguiente dirección de Internet https://moodleaco.unsa.edu.ar/moodle/login/forgot_cassword.php?token=k1SELbKbrcuuaxe<br>durante 30 minutos desde el momento en que hizo la solicitud por primera vez. | <u>iYuG4C1kbPholwLV9</u> ( <mark>Est</mark> | e enlace ( | s válido   |
|   | Si usted no ha solicitado este restablecimiento de contraseña, no necesita realizar ninguna acción.                                                                                                    |                                             |            |            |
|   | Si necesita ayuda, por favor póngase en contacto con el administrador del sitio,<br>Administrador Moodle - Miguel A. Soto López<br><u>radeco@unsa edu ar</u>                                                                                                    |                                             |            |            |
|   | ▲ Responder                                                                                                    |                                             |            |            |

|                      |                   | Página 3 de 4 |
|----------------------|-------------------|---------------|
| Autor: Sulca Rodrigo | Fecha: 19-02-2020 | Versión: 3.8  |

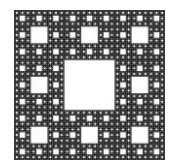

FACULTAD DE CIENCIAS ECONÓMICAS, JURÍDICAS Y SOCIALES UNIVERSIDAD NACIONAL DE SALTA

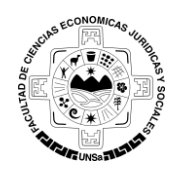

# PROCEDIMIENTO PARA LA RECUPERACIÓN DE LA CLAVE O PASSWORD EN LA PLATAFORMA MOODLE

4. Luego de hacer clic en el link verá la siguiente pantalla: donde le indica su nombre de usuario y le permitirá ingresar una nueva contraseña.

| Moodle Usted no se ha identificado. (Entrar)                                                                                                    |                                                                           |                                           |                                          |  |  |  |  |
|----------------------------------------------------------------------------------------------------|---------------------------------------------------------------------------|-------------------------------------------|------------------------------------------|--|--|--|--|
| Moodle- Fac. de Ciencias Económicas, Jurídicas y Sociales- UNSa                                                                                                    |                                                                           |                                           |                                          |  |  |  |  |
| Página Principal 🕨 Entrar 🕨 Contra                                                                                                    | Página Principal 🕨 Entrar 🕨 Contraseña olvidada                           |                                           |                                          |  |  |  |  |
| Por favor, introduzca y repita a continuación la nueva contraseña, haga clic en "Establecer<br>contraseña";.<br>Su nueva contraseña se guardará, y usted será identificado. |                                                                           |                                           |                                          |  |  |  |  |
| Establecer contrasena                                                                                                    |                                                                           |                                           |                                          |  |  |  |  |
| Nombre de usuario                                                                                                    | Nombre_Usuario                                                            | Ingrese la nuev<br>presione " <b>Guar</b> | a contraseña y<br><b>·dar cambios</b> ". |  |  |  |  |
|                                                                                                    | La contraseña debería tener al menos 8 caracter(es), al menos 1 dígito(s) |                                           |                                          |  |  |  |  |
| Nueva contraseña*                                                                                                    |                                                                           |                                           |                                          |  |  |  |  |
| Nueva contraseña (de nuevo)*                                                                                                    |                                                                           |                                           |                                          |  |  |  |  |
|                                                                                                    | Guardar cambios Cancelar                                                  |                                           |                                          |  |  |  |  |
| En este formulario hay campos obligatorios *.                                                                                                    |                                                                           |                                           |                                          |  |  |  |  |
| Usted no se ha identificado. (Entrar)<br>Página Principal                                                                                                    |                                                                           |                                           |                                          |  |  |  |  |

Una vez realizado los pasos anteriores, podrá ingresar nuevamente a la Plataforma Moodle.

|                      |                   | Página 4 de 4 |
|----------------------|-------------------|---------------|
| Autor: Sulca Rodrigo | Fecha: 19-02-2020 | Versión: 3.8  |